## Jak uzupełnić wniosek złożony na praca.gov.pl

Data publikacji: 09.04.2021

W celu usprawnienia kontaktów z PUP w Żninie dla przedsiębiorców, którzy złożyli wnioski o wsparcie w ramach Tarczy Branżowej i chcą przesłać dodatkowe informacje i wyjaśnienia dotyczące złożonego wniosku, załączamy instrukcję **jak dołączyć dokument lub wnioskować o anulowanie wcześniej złożonego wniosku**:

- 1. Zaloguj się na Praca.gov.pl
- 2. Wybierz: "Dokumenty wysłane"
- 3. Zaznacz wniosek, którego dotyczą zmiany
- 4. Wybierz: "Kontynuuj korespondencję"
- 5. Wybierz: "Pismo w sprawie"
- 6. W pkt 4 wpisz treść pisma, które chcesz przesłać do Urzędu
- 7. Istnieje możliwość dołączenia załączników. Maksymalny rozmiar załącznika to 4MB
- 8. Przygotowany dokument należy podpisać profilem zaufanym lub podpisem elektronicznym

Szczegółowych informacji od poniedziałku do piątku w godzinach 7:30 – 15:30 udziela Pani Katarzyna Woźniak tel. 523031064 wew. 64